## Show Me How to Request a Punch Change

#### TIME AND ATTENDANCE

STEP 1

From the Time Management tile, click "Web Timesheet."

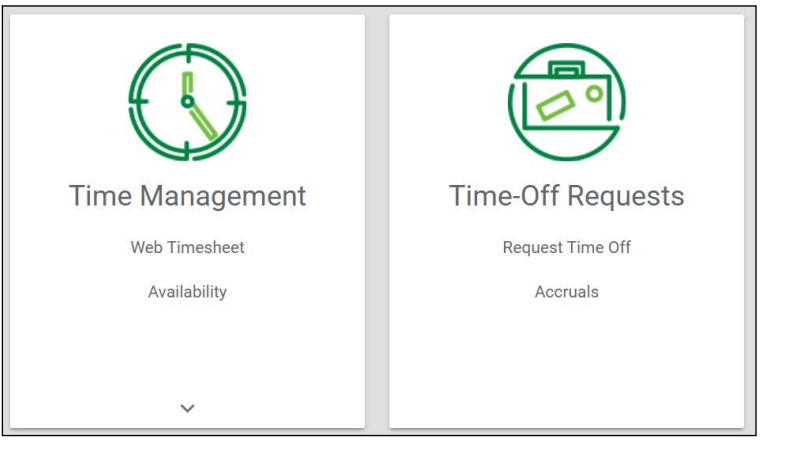

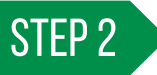

Any missing punches are indicated with two question marks (??). To correct a missed punch, click "??."

|                                                                                         |          |             |                |       |      | Summary    |     |       |             |         |       |            |          |          |               |         |
|-----------------------------------------------------------------------------------------|----------|-------------|----------------|-------|------|------------|-----|-------|-------------|---------|-------|------------|----------|----------|---------------|---------|
|                                                                                         |          |             |                |       |      |            |     |       |             |         |       |            |          |          |               | ē       |
| ADD PUI                                                                                 | CH       | ADD HOUR    | s AD           | D COM | MMEP | IT         |     |       |             |         |       |            |          |          | Geolocal      | lion: C |
| Date                                                                                    | Pay Code | IN          | Allocation     | OUT   | IN   | Allocation | OUT | Hours | Total Hours | Dollars | Units | Exceptions | Override | Comments | Missing Punch | Del     |
|                                                                                         |          |             |                |       |      |            |     |       |             |         |       |            |          |          |               |         |
| Mon 06/13                                                                               |          | 08:00:00 AM | 200-Dallas-Sa  | 22    |      |            |     |       |             |         |       |            |          |          | •             | - 1     |
| Mon 06/13<br>Tue 06/14                                                                  |          | 08:00:00 AM | 200-Dallas-Sa_ | ??    |      |            |     |       |             |         |       |            |          |          | <b>A</b>      | 1       |
| Mon 06/13<br>Tue 06/14<br>Wed 06/15<br>Thu 06/16                                        |          | MA 00:00:80 | 200-Dallas-Sa  | 77    |      |            |     |       |             |         |       |            |          |          | •             | 1       |
| Mon 06/13<br>Tue 06/14<br>Wed 06/15<br>Thu 06/16<br>Fri 06/17                           |          | 08:00:00 AM | 200-Dallas-Sa  | n     |      |            |     |       |             |         |       |            |          |          | •             | 1       |
| Mon 06/13<br>Tue 06/14<br>Wed 06/15<br>Thu 06/16<br>Fri 06/17<br>Sat 06/18              |          | MA 00:00:80 | 200-Dallas-Sa  | 77    |      |            |     |       |             |         |       |            |          |          | •             |         |
| Mon 06/13<br>Tue 06/14<br>Wed 06/15<br>Thu 06/16<br>Fri 06/17<br>Sat 06/18<br>Sun 06/19 |          | MA 00:00:80 | 200-Dallas-Sa_ | 22    |      |            |     |       |             |         |       |            |          |          | •             | 1       |

## STEP 3

On the Request New Punch pop-up window, enter the date and time of your missed punch. Then, click "Add Request."

| Request New Punch                                              |        | ×           |
|----------------------------------------------------------------|--------|-------------|
| Date                                                           |        | _           |
| 08/21/2019                                                     |        |             |
| OUT DAY                                                        |        | -           |
| Punch Time                                                     |        |             |
| 05:02 PM                                                       |        |             |
| Allocation Corporate-General-600 Research Funch Change Request |        |             |
| Clocking out for the day.                                      |        |             |
| Tax Profile                                                    |        |             |
|                                                                |        | *           |
|                                                                | CANCEL | ADD REQUEST |

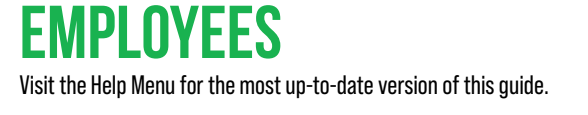

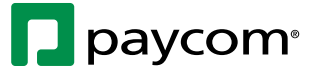

# Show Me How to Request a Punch Change

### TIME AND ATTENDANCE

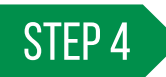

A confirmation message confirms your punch request was saved.

|        |           |                                                                 | Approve Timecard 👻 |
|--------|-----------|-----------------------------------------------------------------|--------------------|
|        |           | Saved punch request. All requests can be seen in the dashboard. |                    |
| Totals | Approvals |                                                                 |                    |

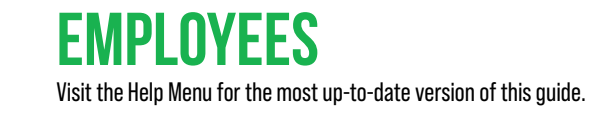

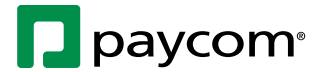